### Instrucciones para configurar su correo electrónico en Outlook

- **1.** Ingresa en los menú de Outlook en:
  - Herramientas
    - Configuración de la cuenta

Correo electrónico Archi 🥁 Nuevo... 💥 Repai 2. Elegir la opción "Nuevo" Nombre click en siguiente X Agregar una nueva cuenta de correo electrónico Elegir servicio de correo electrónico Microsoft Exchange, POP3, IMAP o HTTP Conectar con una cuenta de correo electrónico de su proveedor de servicios Internet (ISP) o con el servidor de Microsoft Exchange de su organización. Otros Conectar con un servidor del tipo mostrado a continuación. Fax Mail Transport Microsoft Outlook Hotmail Connector Servicio móvil de Outlook (Mensajería de texto). < Atrás Siguiente > Cancelar

**3.** Selecciona la opción "Configurar manualmente......" Y click en siguiente

| Configuración automática de la c     | uenta                                                                      | × |
|--------------------------------------|----------------------------------------------------------------------------|---|
| Su nombre:                           | Ejemplo: Yolanda Sánchez                                                   |   |
| Dirección de correo electrónico:     | Etemplo: volanda@contoso.com                                               |   |
| Contraseña:<br>Reoita la contraseña: |                                                                            |   |
|                                      | Escriba la contraseña proporcionada por su proveedor de servicios Internet |   |
| ☑ Configurar manualmente las opcione | s del servidor o tipos de servidores adicionales                           |   |
| Configurar manualmente las opcione   | s del servidor o tipos de servidores adicionales                           |   |

### **4.** Selecciona "Correo Electrónico....." y click en siguiente

| Elegir servicio de correo electrónico                                                                                                    |                                                                                     |
|----------------------------------------------------------------------------------------------------|-------------------------------------------------------------------------------------|
| Orreo electrónico de Interes     Orreo electrónico de Interes     Orreo electrónico de Inte | met                                                                                 |
| Conectar con su servidor POP, I                                                                                                    | IMAP o HTTP para enviar y recibir mensajes de correo electrónico.                   |
| Microsoft Exchange                                                                                                    |                                                                                     |
| Conectar con Microsoft Exchang<br>de voz.                                                                                                    | ge para tener acceso a su correo electrónico, calendario, contactos, faxes y correo |
| 🔘 Otros                                                                                                    |                                                                                     |
| Conectar con un servidor del tip                                                                                                    | po mostrado a continuación.                                                         |
| Fax Mail Transport<br>Microsoft Outlook Hotmail Conn<br>Servicio móvil de Outlook (Mens                                                                                                    | nector<br>isajería de texto).                                                       |
|                                                                                                    |                                                                                     |
|                                                                                                    |                                                                                     |

# 5. Llena los espacios con la información y después ingresa en "Mas configuraciones"

| Configuración de correo electr<br>Estos valores son necesarios p | <b>ónico de Internet</b><br>ara que la cuenta de correo electrón | ico funcione.                              | ×            |
|------------------------------------------------------------------|------------------------------------------------------------------|--------------------------------------------|--------------|
| Información sobre el usuario                                     |                                                                  | Configuración de la cuenta de prueba       | 1            |
| Su nombre:                                                       | Su Nombre                                                        | Después de rellenar la información de esta | pantalla, le |
| Dirección de correo electrónico:                                 | sunombre@dominio.com                                             | el botón. (Requiere conexión de red.)      | ndo clic en  |
| Información del servidor                                         |                                                                  |                                            |              |
| Tipo de cuenta                                                   | POP3                                                             | Probar configuración de la cuenta          |              |
| Servidor de correo entrante:                                     | mail.dominio.com                                                 |                                            |              |
| Servidor de correo saliente (SMTP):                              | mail.dominio.com                                                 |                                            |              |
| Información de inicio de sesión                                  | , <u>, , , , , , , , , , , , , , , , , , </u>                    |                                            |              |
| Nombre de usuario:                                               | sunombre@dominio.com                                             |                                            |              |
| Contraseña:                                                      |                                                                  |                                            |              |
| Record                                                           | ar contraseña                                                    |                                            |              |
| Requerir inicio de sesión utilizando<br>contraseña segura (SPA)  | o Autenticación de                                               | Más configura                              | iciones      |
|                                                                  |                                                                  | Catria Diminata >                          | Conselar     |

Más configuraciones ...

#### 6. Dentro de Mas configuraciones

| - Cejilla general completar el dato del correo                                                                                                    | Cejilla Servidor de salida seleccionar como la imagen                                                                                                    |
|----------------------------------------------------------------------------------------------------|----------------------------------------------------------------------------------------------------|
| Configuración de correo electrónico de Internet                                                                                                    | Configuración de correo electrónico de Internet                                                                                                    |
| General       Servidor de salida       Conexión       Avanzadas         Cuenta de correo       Escriba el nombre por el que desea referirse a esta cuenta. Por ejemplo:       "Trabajo" o "Servidor de Microsoft Mail"         Sunombre@dominio.com       Otra información sobre el usuario       Otra información com espuesta:         Correo electrónico de respuesta:       Image: Correo electrónico de respuesta       Image: Correo electrónico de respuesta                                                                                                    | General       Servidor de salida       Conexión       Avanzadas         Image: Mi servidor de salida (SMTP) requiere autenticación       Image: Mi servidor de salida (SMTP) requiere autenticación         Image: Mi servidor de salida (SMTP) requiere autenticación       Image: Mi servidor de correo de entrada         Image: Mi servidor de salida (SMTP) requiere autenticación       Image: Mi servidor de correo de entrada         Image: Mi servidor de usuario:       Image: Mi servidor de usuario:         Image: Contraseña:       Image: Mi servidor de contraseña         Image: Requerir Autenticación de contraseña segura (SPA)       Image: Mi servidor de correo de entrada antes de enviar correo         Image: Mi servidor de servidor de correo de entrada antes de enviar correo       Image: Mi servidor de correo de entrada antes de enviar correo                                                                                                    |
| Aceptar       Cancelar         Cancelar         Configuración seleccionar como la imagen         Configuración de correo electrónico de Internet         Configuración de correo electrónico de Internet       Image: Configuración de correo electrónico de Internet         Conectar alla Conexión Avanzadas       Especifique el tipo de conexión que utiliza para el correo electrónico.         Conectar utilizando la red local (LAN)       Conectar utilizando la línea telefónica         Conectar utilizando la línea telefónica       Conectar utilizando la línea telefónica         Conectar utilizando Internet Explorer u otro marcador       Módem         Utilizar la siguiente conexión de acceso directo a redes:       Image: Conectar utilizando la regional directo a redes: | Aceptar       Cancelar         Intente buscar de nuevo en locos los elementos de correo.         Certila Avanzadas seleccionar como la imagen         Configuración de correo electrónico de Internet         General       Servidor de salida       Conexión       Avanzadas         Números de puerto del servidor       Servidor de salida       Conexión       Avanzadas         Servidor de entrada (POP3):       10       Usar predeterminados       Este servidor precisa una conexión cifrada (SSL)         Servidor de salida (SMTP):       587       Usar el siguiente tipo de conexión cifrada:       Ninguno       Tempo de espera del servidor         Corto       Largo 10 minutos       Entrega       O días       O días |
| Aceptar Cancelar<br>Intente buscar de nuevo en Todos los elementos de correo.                                                                                                    | Aceptar Cancelar                                                                                                    |

En la última cejilla le da aceptar

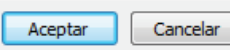

7. Click en "Probar configuración....."

| Configuración de correo electr<br>Estos valores son necesarios p | <b>ónico de Internet</b><br>ara que la cuenta de correo electr | ónico funcione.                                        |
|------------------------------------------------------------------|----------------------------------------------------------------|--------------------------------------------------------|
| Información sobre el usuario                                     |                                                                | Configuración de la cuenta de prueba                   |
| S <u>u</u> nombre:                                               | Su Nombre                                                      | Después de rellenar la información de esta pantalla, l |
| Dirección de c <u>o</u> rreo electrónico:                        | sunombre@dominio.com                                           | el botón. (Requiere conexión de red.)                  |
| Información del servidor                                         |                                                                |                                                        |
| Tipo de cuenta                                                   | POP3                                                           | Probar configuración de la cuenta                      |
| Servidor de correo <u>e</u> ntrante:                             | mail.dominio.com                                               |                                                        |
| Ser <u>v</u> idor de correo sa <mark>lie</mark> nte (SMTP):      | mail.dominio.com                                               |                                                        |
| Información de inicio de sesión                                  |                                                                |                                                        |
| <u>N</u> ombre de usuario:                                       | sunombre@dominio.com                                           |                                                        |
| Contraseña:                                                      |                                                                |                                                        |
| Record                                                           | ar contraseña                                                  |                                                        |
| Requerir inicio de sesión utilizando<br>contraseña segura (SPA)  | o Autenticación de                                             | Más configuraciones                                    |
|                                                                  |                                                                |                                                        |

8. Verificar que se completen las acciones como muestra la imagen luego cerrar

| Pruebas completadas correctamente. Haga clic en Cerrar para continuar.                          |                          | Detener |
|-------------------------------------------------------------------------------------------------|--------------------------|---------|
|                                                                                                 |                          | Cerrar  |
| Tareas                                                                                          | Estado                   |         |
| Iniciar sesión en el servidor de correo entran      Enviar mensaia de correo electrónico de pru | Completado<br>Completado |         |

### **9.** Click en siguiente

| Configuración de correo electr<br>Estos valores son necesarios p | ónico de Internet<br>ara que la cuenta de correo electri | ónico funcione.                                                                            |
|------------------------------------------------------------------|----------------------------------------------------------|--------------------------------------------------------------------------------------------|
| Información sobre el usuario                                     |                                                          | Configuración de la cuenta de prueba                                                       |
| S <u>u</u> nombre:                                               | Su Nombre                                                | Después de rellenar la información de esta pantalla, le                                    |
| Dirección de c <u>o</u> rreo electrónico:                        | sunombre@dominio.com                                     | recomendamos que pruebe su cuenta haciendo dic en<br>el botón. (Requiere conexión de red.) |
| Información del servidor                                         | a. Al                                                    |                                                                                            |
| Tipo de cuenta                                                   | POP3                                                     | Probar configuración de la cuenta                                                          |
| Servidor de correo <u>e</u> ntrante:                             | mail.dominio.com                                         |                                                                                            |
| Ser <u>v</u> idor de correo saliente (SMTP):                     | mail.dominio.com                                         |                                                                                            |
| Información de inicio de sesión                                  | - I                                                      |                                                                                            |
| Nombre de usuario:                                               | sunombre@dominio.com                                     |                                                                                            |
| Contrase <u>ñ</u> a:                                             |                                                          |                                                                                            |
| Record                                                           | lar contraseña                                           |                                                                                            |
| Requerir inicio de sesión utilizando<br>contraseña segura (SPA)  | o Autenticación de                                       | Más <u>c</u> onfiguraciones                                                                |
|                                                                  |                                                          | < Atrás Siguiente > Cancelar                                                               |

**10.** Click en Finalizar y en el Outlook le tiene que llegar un correo de prueba

| Cambiar cuenta de correo electro | Śnico                                                                                                    | × |
|----------------------------------|----------------------------------------------------------------------------------------------------|---|
|                                  | <b>iFelicidades!</b><br>Ha escrito correctamente toda la información necesaria para configurar la cuenta.<br>Para cerrar el asistente, haga clic en Finalizar. |   |
|                                  |                                                                                                    |   |
|                                  |                                                                                                    |   |
|                                  | < Atrás <b>Finalizar</b>                                                                                                    |   |

Ingresar en esta dirección para cambiar la contraseña del correo Tambien se puede revisar el correo desde cualquier ubicación http://sudominio.com/webmail

> Digitan el correo y la contraseña: Email Address: sucorreo@sudominio.com Contraseña: XXXXXXX

| L *                                                  |
|------------------------------------------------------|
|                                                      |
| Emil Address                                         |
| Contrasela                                           |
| Enter pour email password.  Accedent                 |
|                                                      |
| rd , mainterfacili ; Nanzer (202), Nanzaren (2011) 🖶 |
|                                                      |

# Cambio de contraseña

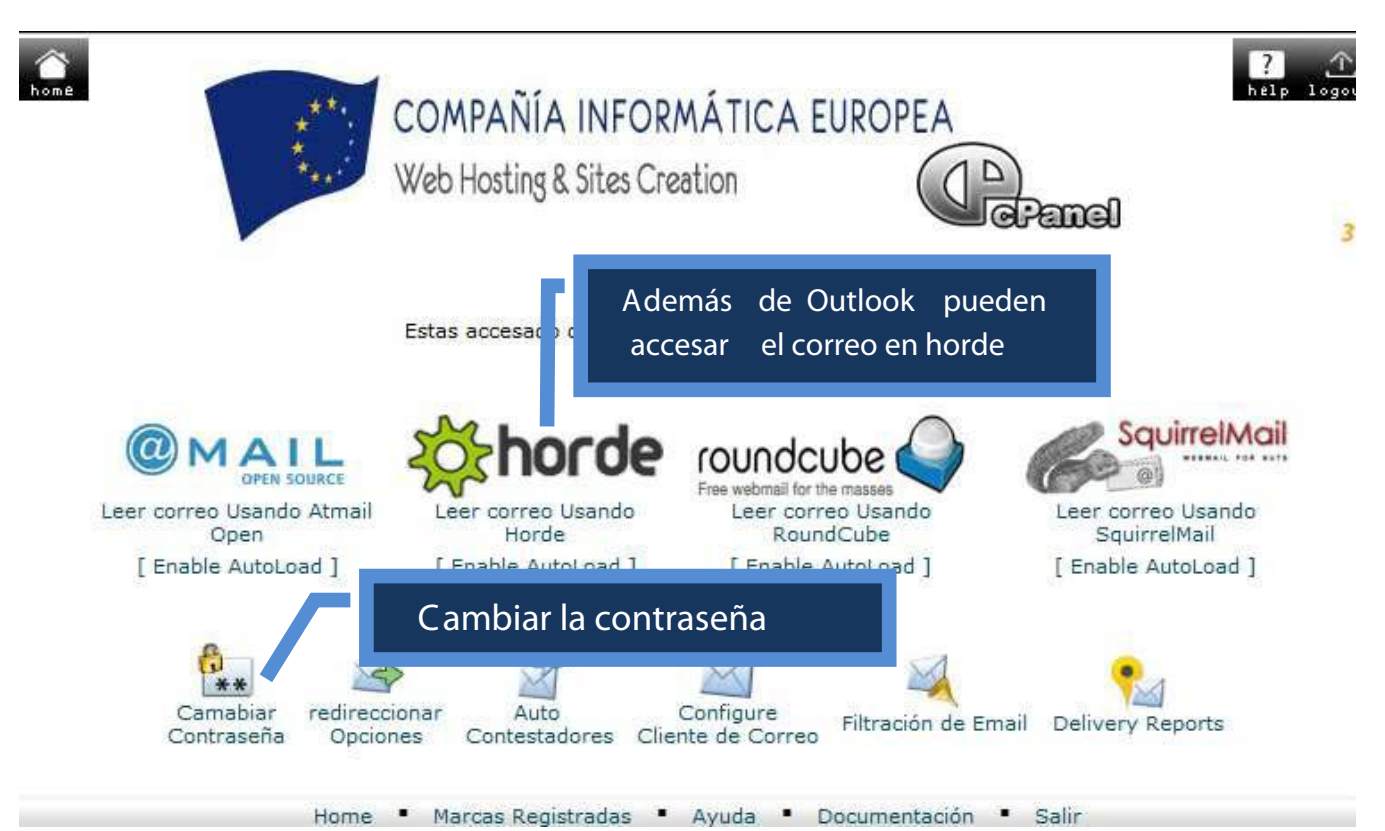

Ingresar en esta dirección para cambiar la contraseña del correo Tambien se puede revisar el correo desde cualquier ubicación http://sudominio.com/webmail

> Digitan el correo y la contraseña: Email Address: sucorreo@sudominio.com Contraseña: XXXXXXX

| L *                                                  |
|------------------------------------------------------|
|                                                      |
| Emil Address                                         |
| Contrasela                                           |
| Enter pour email password.  Accedent                 |
|                                                      |
| rd , mainterfacili ; Nanzer (202), Nanzaren (2011) 🖶 |
|                                                      |

# Cambio de contraseña

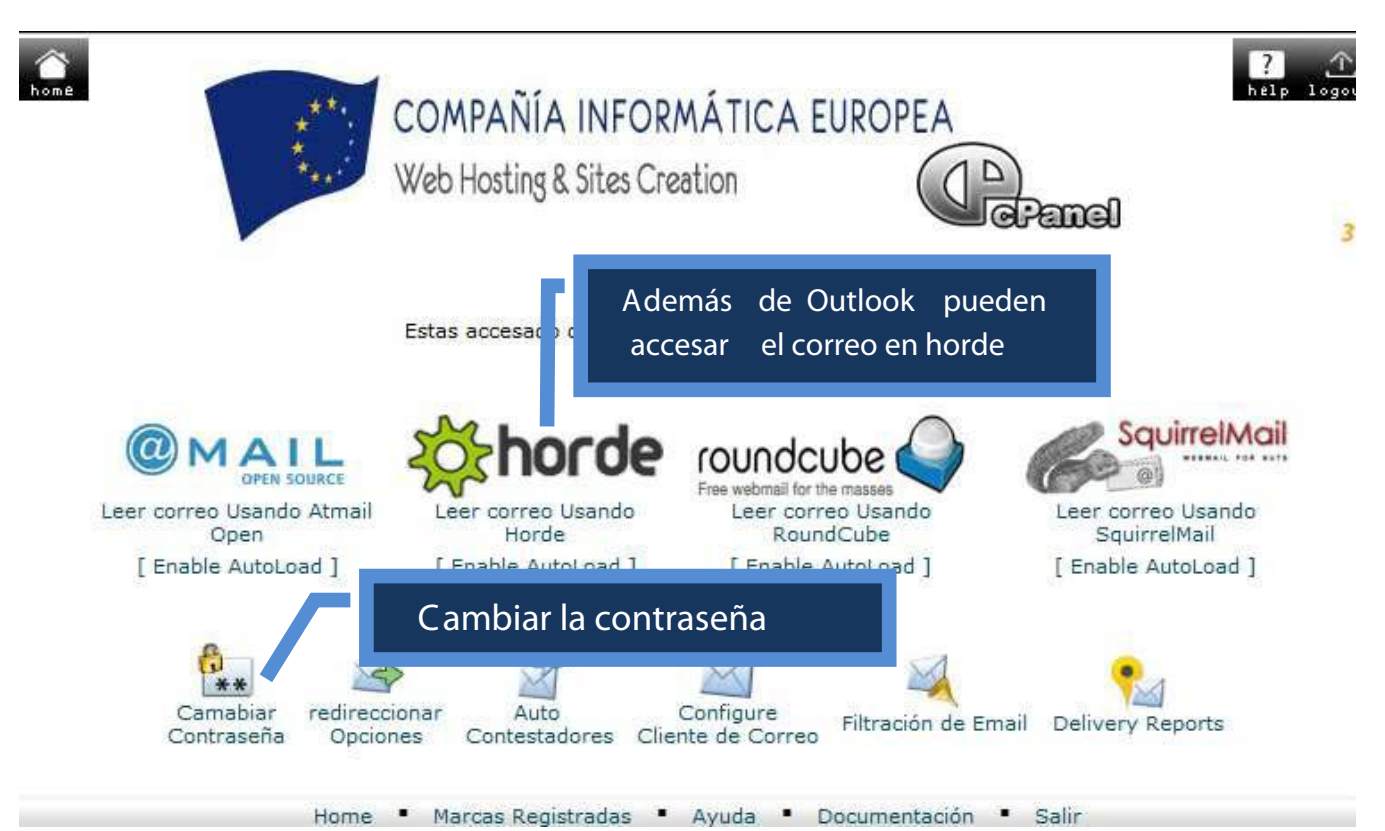